## Как исправить: «Этот iPhone требует, чтобы файлы резервных копий были зашифрованы. Введите пароль для защиты резервной копии iPhone. Ошибка?

Если ваш телефон предоставлен вашим работодателем, вам может потребоваться выполнить зашифрованное резервное копирование в рамках политики компании, если ваш телефон привязан к корпоративному адресу электронной почты.

Обратите внимание, что зашифрованная резервная копия будет содержать немного больше информации, чем было бы сохранено в противном случае.

## Windows:

Шаг 1. Нажмите <u>здесь</u>, чтобы загрузить и установить последнюю версию iTunes. . Проигнорируйте этот шаг, если установлен iTunes.

Шаг 2. Откройте iTunes и подключите iPhone к компьютеру.

Шаг 3. iTunes откроет окно установки пароля.

Шаг 4. Снова откройте Tansee.

## Mac:

Шаг 1. Подключите iPhone к Mac. Откройте Finder.

Шаг 2. Finder откроет окно установки пароля.

Шаг 3. Снова откройте Tansee.

Главная Поддержка

Политика конфиденциальности

© 2006-2024 Tansee, Inc

Партнерская программа

Свяжитесь с нами

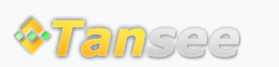